- 1. Скачайте приложение «Яндекс» в «Play Mapket» для Android или в «App Store» для iOS.
- 2. Пройдите регистрацию в приложении или войдите, используя данные вашей Яндекс почты.
- 3. В меню Сервисы нужно выбрать пункт УСТРОЙСТВА.

4. В разделе Управление устройствами и нажмите на кнопку "+", чтобы добавить новое устройство.

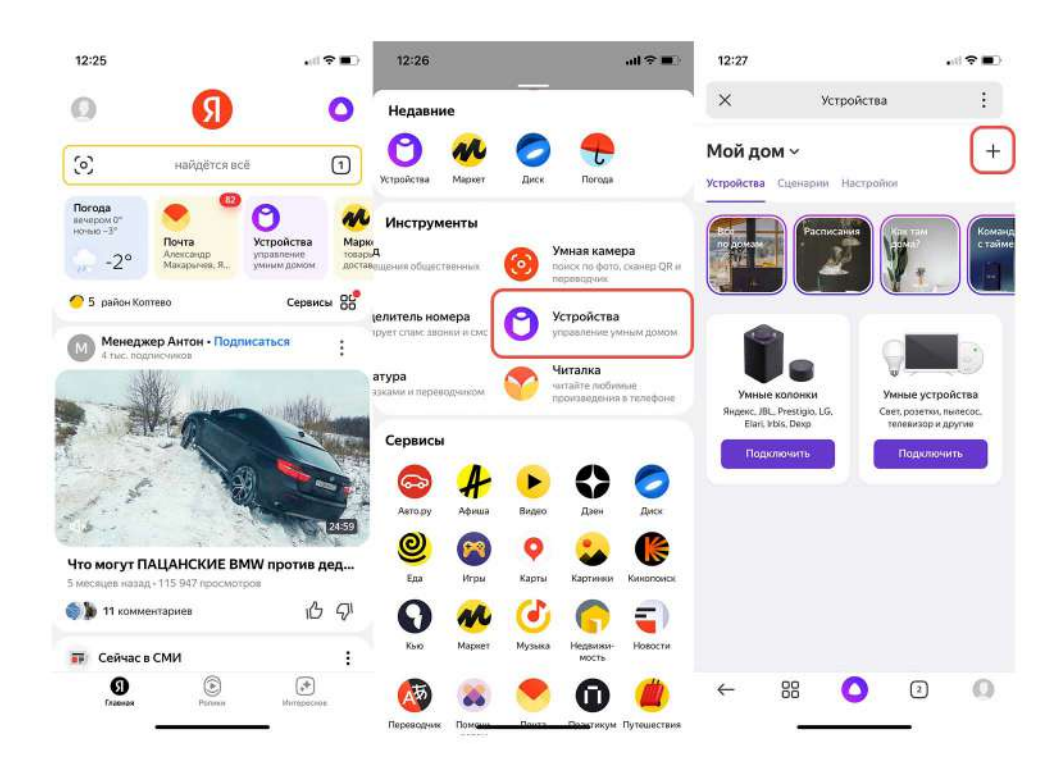

 В разделе выбора добавляемых устройств необходимо выбрать пункт Устройство умного дома, затем нажать на кнопку ПОИСК.

6. Необходимо найти производителя Tuya Smart.

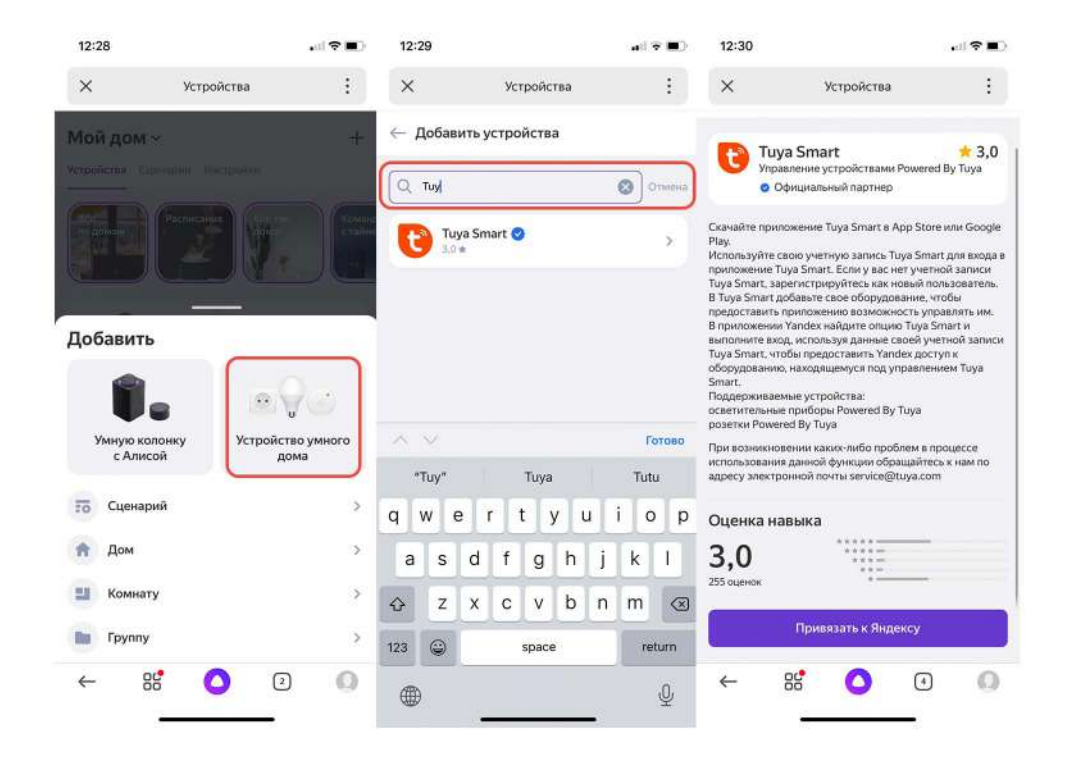

7. Затем нужно нажать кнопку Привязать к Яндексу.

8. Далее нужно ввести ваш логин и пароль от сервиса Tuya Smart. После, нажать "Next step" и "Authorize" на следующем экране.

9. Затем нажать кнопки ПРОДОЛЖИТЬ и ОБНОВИТЬ СПИСОК УСТРОЙСТВ

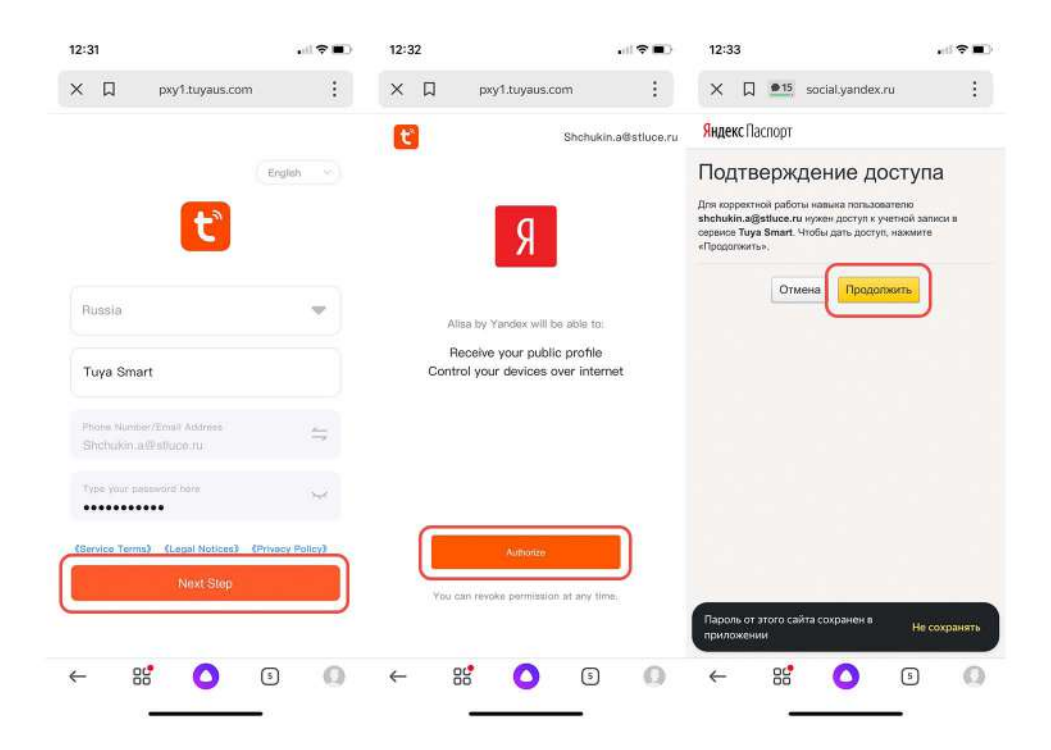

10. Добавьте новые устройства в приложение Яндекс. Жмем Далее.

11. Теперь необходимо выбрать Дом и Комнату пользования для каждого светильника. Жмем Далее.

| 12.2                                                                                                    |                                                                                                    |                                                                      |                        |                    |     | 1500000000                                                 |                      | 0.000000000       |  |  |
|----------------------------------------------------------------------------------------------------|----------------------------------------------------------------------------------------------------|----------------------------------------------------------------------|------------------------|--------------------|-----|------------------------------------------------------------|----------------------|-------------------|--|--|
| ×                                                                                                    | Устройства                                                                                                    | :                                                                    | ×                      | Устройства         | :   | ×                                                          | Устройства           |                   |  |  |
| <b>Тиуа Sm</b><br>Управлени                                                                                                    | nart<br>е устройствами Powered                                                                                                    | ★ 3,0<br>1 By Tuya                                                   | ~                      |                    |     | ← Дома<br>Выберите                                         | дом для устро        | йств              |  |  |
| о Официа                                                                                                    | льный партнер                                                                                                    |                                                                      |                        |                    |     | Если понадоби                                              | тся, вы всегда сможе | ге выбрать другой |  |  |
| Скачайте приложени<br>Play.<br>Используйте свою уч<br>приложение Tuya Sm<br>Tuya Smart, зарегист<br>В Tuya Smart добавы                                                                                                    | е Tuya Smart в App Stor<br>етную запись Tuya Sma<br>art. Если у вас нет учеть<br>рируйтесь как новый по<br>ге свое оборудование, ч | е или Google<br>rt для входа в<br>ной записи<br>иљазователь.<br>тобы | у                      | стройства подключе | ны! | <ul> <li>Мой ди</li> <li>Выстай</li> <li>Милира</li> </ul> | ом<br>вка            |                   |  |  |
| предоставить приложенню возможность управлять им.<br>В приложении Уалок найдите опцию Тоуд Этати и<br>выполните вход, используя данные своей учетной записи<br>Туча Smart, тобо предоставить Уалоке доступ к<br>оборудованию, находящемуся под управлением Tuya<br>Smart.<br>Поддерживаемые устройства:<br>осавтительные приборы Рометеd By Tuya<br>разетких Ромечее By Tuya<br>При возникновенни каких-либо проблем в процессе |                                                                                                    |                                                                      | Добавлено 16 устрайств |                    |     | 🐟 Чемод                                                    | ан                   | c                 |  |  |
|                                                                                                    |                                                                                                    |                                                                      | Прожектор чёрный       |                    |     | н Лушкано                                                  |                      |                   |  |  |
|                                                                                                    |                                                                                                    |                                                                      |                        |                    |     | T Monanta                                                  |                      |                   |  |  |
| использования данн<br>адресу электронной                                                                                                    | ок функции обращантес<br>почты service@tuya.con                                                                                    | 15 K HƏM 110                                                         | Ona.                   | л 9 вт             |     |                                                            |                      |                   |  |  |
| Оценка навык<br><b>3,0</b>                                                                                                    | a<br>*****<br>***=<br>***=                                                                                                    |                                                                      | 💡 Стол                 | повая зона         |     |                                                            |                      |                   |  |  |
| 255 OLIEHOK                                                                                                    |                                                                                                    |                                                                      | <u> </u>               |                    |     |                                                            |                      |                   |  |  |
| Обнов                                                                                                    | ить список устройсти                                                                                                    | •                                                                    |                        | Далее              |     |                                                            | Выбрать              |                   |  |  |
| ← 88                                                                                                    | 0 4                                                                                                    | 0                                                                    | ~                      | 88 🔿 (             | 2 🔘 | ←                                                          | 88 🔿                 | 2 (               |  |  |

 Все светильники появились в приложении Яндекс и можно начать пользоваться основными функциями

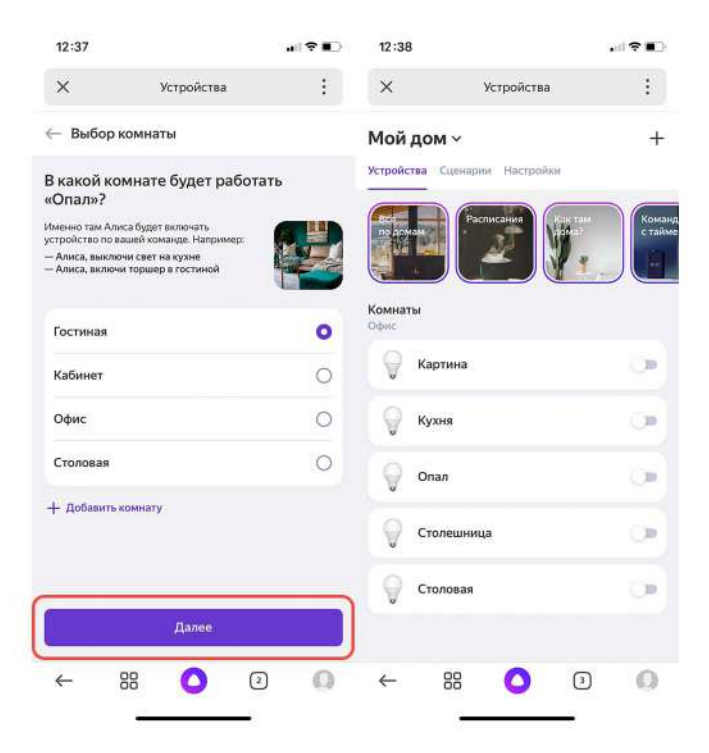

13. При выборе устройства во вкладке Настройки есть возможность сменить название устройства, привязать устройство к другой комнате и дому, а также создать группу устройств (для синхронного управления несколькими светильниками).

14. Использование переключателя рядом с названием группы позволяет включать и выключать все светильники в группе.

15. Нажав на название группы можно сделать детальную настройку. Тут можно настроить Цветовую температуру, Яркость, а также включить и выключить группу.

| 12:39                   | .d.  ≎       | 12:40                                                                    |                                                                                                    |                | 12:41                                 |                       | 25 | 1 <b>? I</b> ) |
|-------------------------|--------------|--------------------------------------------------------------------------|----------------------------------------------------------------------------------------------------|----------------|---------------------------------------|-----------------------|----|----------------|
| Х Устр                  | оойства      | ×                                                                        | Устройства                                                                                                    | :              | ×                                     | Устройства            |    |                |
| — Картина               | 0            | 🔅 🔶 Настро                                                               | ойки устройства                                                                                                    | Û              | — Группа                              |                       |    |                |
| Пульт управления Голосо | овые команды | Hattanee                                                                 | гозйства                                                                                                    |                | Название групп                        |                       |    |                |
|                         |              | Картина                                                                  | )(+)                                                                                                    |                | Галерея                               |                       |    | 67230          |
| 1                       |              | Дома и ког<br>Мой дом. Гог                                               | мнаты                                                                                                    | >              | Люстра Н                              | овогоднее освещение   |    |                |
| a                       | С            | Группы<br>Для удобства<br>одного типа і<br>из постры их<br>а розетии — і | а управлення объединайте усл<br>в группы. Напрамар, ланпочка<br>хоно объединить в группу «Ль<br>в группу «Бытовая техница» | ройства<br>1 > | Ночное освещ<br>Устройстви<br>Ор Карт | ение Подсветка<br>ина |    |                |
|                         |              | Об устрой                                                                | стве                                                                                                    | >              | Onar                                  | L.                    |    |                |
| Яркость                 | 100          | %<br>● ¥атс                                                              | поддержкой                                                                                                    | >              | + Выбрать у                           | стройства             |    |                |
|                         |              | @ Cnpar                                                                  | ка                                                                                                    | >              |                                       |                       |    |                |
| Магкий бельй Тепля      | ий белый     | Форм                                                                     | а обратной связи                                                                                                    | >              |                                       |                       |    |                |
| Дневной белый Холоди    | ый белый     |                                                                          |                                                                                                    |                |                                       | Сохранить             |    |                |
| ← 88                    | 0 2 (        | ) ←                                                                      | 88 🙆 C                                                                                                    | 0              | ←                                     | 88 🔷                  | 2  | 0              |

16. При выборе устройства во вкладке Голосовые команды можно увидеть список поддерживаемых голосовых команд

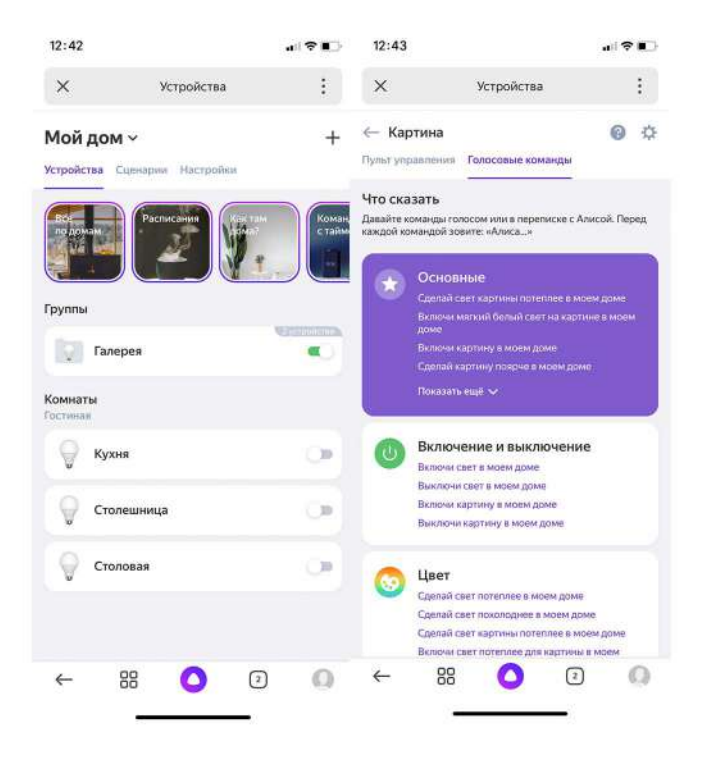